# AOSBOX クイックガイド

Ver1.1

# §AOSBOX できること

# 1. AOSBOX とは

AOSBOX は、クラウド上にデータを自動バックアップする サービスです。簡単な設定をおこなうだけで、事故・災害な どから、大切なデータを守ります。

# 2. AOSBOXの機能

AOSBOX は、お客様に次の機能をご提供します。

## ■データのクラウドバックアップ

PC上のデータをブロック単位で差分バックアップします。 5 分~24 時間の等間隔バックアップや、1 日 1 回の定期バックアップなど、をご利用いただけます。

#### ■バックアップデータの閲覧、共有

バックアップデータの Web ブラウザから閲覧、共有機能を ご利用いただけます。

※ 共有は、選択されたデータをダウンロードする専用 URL を発行する機能 となります。

#### 3. AOSBOX 推奨利用環境

AOSBOX は、次の環境で動作します。最新情報は AOSBOXのWebページをご参照ください。

#### ■対応 OS

日本語版 Windows 7/8.1/10 (32bit/64bit 対応) ※インストールには管理者 (Administrator) 権限が必要です。

■メモリ 上記 OS が正常に動作し、512 MB 以上 (1GB 以上を推奨)

■ハードディスク 250MB 以上の空き容量(プログラムファイル用)

#### ■ブラウザ

Internet Explorer 8 以上、Firefox 11 以上、Google Chrome

■ネットワーク128Kbps 以上(推奨 512kbps 以上)

#### ■その他

- ・インターネットへの接続環境が必要です。
- 初回のバックアップはバックアップする容量によって1
   日以上かかることがあります。

※インターネットの接続が切れると、再度バックアップする際は続きから実施しますが、他の作業が重くなる可能性があります。

# §AOSBOX の利用方法

# 1. AOSBOX へ接続

 PCから、AOSBOX サイトにログインします。AOSBOX ログイン情報(メールアドレス、パスワード、ログイン ページ URL)は、AOSBOX ライセンス証書をご参照く ださい。

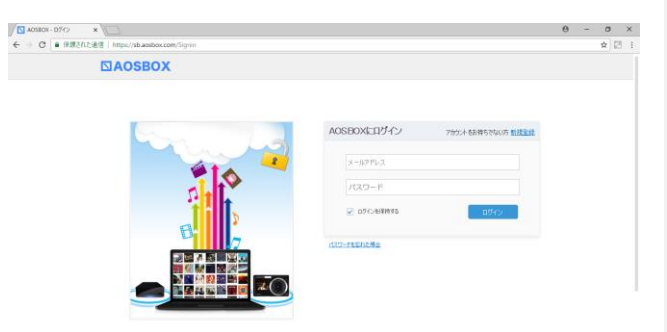

※ お客様にて初期パスワードを変更することが可能です。変更後にパスワードを忘れた場合、HOME コンタクトセンターで確認することが出来ません。ご注意ください。

# 2. AOSBOX のインストール

AOSBOX のサイトから「AOSBOX をダウンロード」を選択し、PC 用プログラムをダウンロードします。

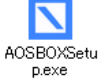

「AOSBOXSetup.exe」をダブルクリックで実行します。
 ②「セキュリティの警告」ダイアログが表示されることがありますが、「実行(R)」ボタンをクリックしてください。

| HIGTOR | 5ファイル - セキュリティの警告                                                                                                    |
|--------|----------------------------------------------------------------------------------------------------|
| 発行元年   | 1確認できませんでした。このソフトウェアを実行しますか?                                                                                              |
|        | 名前 AOSBONSehupexee<br>発行元 不特約.現行元<br>種種 アウリケーション<br>異信元 Ci¥Decuments and Settings¥kikuda.ALPHANETWHy Docu.<br>責任(空) 年マンセル |
| 2:08   | 目時のファイルであれば用に警告する(出)                                                                                                    |
| 8      | このファイルには、発行元を検証できる有効なデジタル署名がありません。信頼で<br>きる発行元のリフトウェアのみ実行してください。<br>実行することのできるソフトウェアの詳細を表示します。                            |

## ③「AOSBOX セットアップ」ダイアログが表示されます。 「次へ(N)」ボタンをクリックしてください。

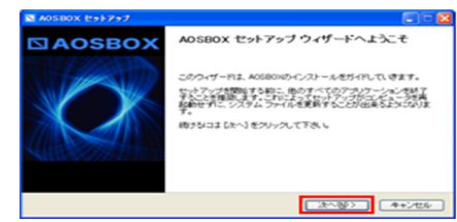

④「ライセンス契約書」が表示されます。内容をご確認いた だき、「同意する(A)」ボタンをクリックしてください。

| ENOSHOX ENTYNY                                                                                                    |                                                                                                    |
|----------------------------------------------------------------------------------------------------|----------------------------------------------------------------------------------------------------|
| ライセンス発行者<br>AGBOV地インストールする時に、ライセンス条件を確認していたたら                                                                                                    |                                                                                                    |
| Pier Dowlet てんぼうまさすべてんぼみつどろい                                                                                                    |                                                                                                    |
| P (PEMAN)                                                                                                    | 0                                                                                                    |
| り時間時の以下す客からと言いえ、個人なたま中一点人以下時度でして<br>であんま様にんがらクライジン・大利であた時のしか的であったが<br>下するとないたくのライジン・大利であた時のしかがであった。<br>して下サービスと言い、人気のいいやサイレ(以下サイトと言い、代<br>のな話をことがこったりと見つ、いたのいいやサイレ(以下サイトと言い、代<br>のな話をことがこったりと見つ、いたのいいやサイレ(以下サイトと言い)、代<br>のな話をことがこったりと見つ、いたのいいやサイレ(以下サイトと言い)、代<br>のな話をことがこったりと見つ、いたのいいのです。<br>していたいでした。<br>別の書のサインでのより、にないたり、日本のして、ころ、ころ、ころ、ころ、ころ、ころ、ころ、ころ、ころ、ころ、ころ、ころ、ころ、 | 応事业と言う) 心水・行力か<br>テク・スジーン 大勝氏金社 (以)<br>6800 (サンクインサービス)<br>内心の 見か事項 あよび 代報<br>よび サービス) ご道味して<br>ご適相する、ソステウェア、<br>- 小 名類 けて (F23)、 ↓ A05800X |
| KOS Technologies 2017<br>(第5位)                                                                                                    | R#756 4+205                                                                                                    |

⑤インストール先を選ぶ画面が表示されます。「インストール」ボタンをクリックします

| ADSBOX trainer                                                                                                    | 868              |
|----------------------------------------------------------------------------------------------------|------------------|
| インストール先を選んでください。<br>A05801モインストールするフォルダを選んでください。                                                                                                    | <b>⊠AOSBOX</b>   |
| 4058000851下の2046年に分についます。単なたのである<br>して、1985年の2048年にその日本、その月上の後期の日本                                                                                                    | 物研究的政策和规律        |
|                                                                                                    |                  |
| インストールモ フォルダ                                                                                                    |                  |
| NUMPER AND ADDRESS OF ADDRESS OF ADDRES | ##@.             |
| 必要なディスクスペース: 5680K8<br>阿利可能なディスクスペース: 18208                                                                                                    |                  |
| ACG Technologies 2012                                                                                                    |                  |
| <#54                                                                                                    | 0 -1225-2 ++2426 |

⑥「AOSBOX」のインストールが開始します。しばらくす るとインストールが終了します。

| NAOSBOX セットアップ                            |        |
|-------------------------------------------|--------|
| インストール<br>AOSBOXをインストールしています。しばらくお待ちください。 |        |
| 再配布バッケージをダウンロードしています                      |        |
|                                           |        |
| 849kB(1890)of 4785kB @ 141.5kB/s闭射J       | 28 秒s) |
|                                           |        |
| (**********                               |        |
|                                           |        |

⑦AOSBOX にログインする」画面が表示されます。メール アドレスとパスワードを入力し「ログイン」ボタンをクリッ クします。

|                                                    | 0580/82074/48                                                                                                    |
|----------------------------------------------------|----------------------------------------------------------------------------------------------------|
| NAOSBOX                                            |                                                                                                    |
|                                                    | X-10                                                                                                    |
|                                                    | 100-41                                                                                                    |
|                                                    |                                                                                                    |
| 074.7                                              |                                                                                                    |
| 10-158-0-40 R. R. R. R. R. R. R. R. R. R. R. R. R. |                                                                                                    |
| 645 86<br>95-1 88-25-65-84 888885                  | <ul> <li>Apple 4 at<br/>Apple 4 at<br/>Apple 4 a</li></ul> |

⑧バックアップしたいジャンルのチェックボックスにチェックをし、画面右下の「→」ボタンをクリックします。 ※個別にファイルやフォルダをバックアップしたい場合は、画面上部の「選んでバックアップ」から選択します。

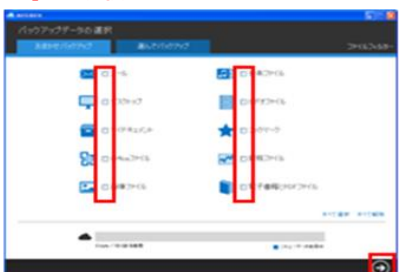

⑨「バックアップ設定」画面が表示されます。画面右下の「→」 ボタンをクリックします。

※スケジュールとセキュリティの設定を行えます。 変更する場合は、各項目の「(変更)」をクリックし、変更してください。

| A ADDACA                   |      |         |
|----------------------------|------|---------|
|                            |      |         |
| 20002211-07-572,0071-811-  |      |         |
| () スケジュールの設定               |      |         |
| バックアックキョン 水 こっと用いする (1150) |      |         |
| セキュノフィ設定                   |      |         |
| 学会性の際になられる中国になるので、この場合にお出す | 0.00 |         |
|                            |      |         |
|                            |      |         |
|                            |      |         |
|                            |      |         |
|                            |      |         |
| •                          |      | $\odot$ |
|                            |      |         |

⑩インストールが完了します。画面右下の「√」ボタンをク リックします。

| ▲ ADSEROX<br>おめでとうございます |                           |  |
|-------------------------|---------------------------|--|
|                         |                           |  |
|                         |                           |  |
|                         | AGBROOD/67797#REFFTTLaut. |  |
|                         |                           |  |
|                         |                           |  |
|                         |                           |  |

①「AOSBOX」ダイアログが表示されます。時間になると自動でバックアップします

※初回のバックアップは選択したファイルを全てバックアップするため、 データの容量によっては1日近くかかることがあります。ご了承ください。 ※すぐにバックアップする場合は「今すぐ実行」をクリックします。

#### 3. 詳細設定をおこなう

「ネットワーク帯域」と「バックアップスケジュール」を設 定できます。 ※自分で細かい設定を行ないたいときにご利用ください。

①「スタートメニュー」-「すべてのアプリ」-「AOSBOX」 -「AOSBOX」をクリックし、「AOSBOX」を起動します。

②「AOSBOX」ダイアログが表示されます。「設定」 をクリックします。

| AD580X                     |                                                                                                    | E19 🖬                                                                                                    |
|----------------------------|----------------------------------------------------------------------------------------------------|----------------------------------------------------------------------------------------------------|
| <b>ж-</b> Ц                |                                                                                                    |                                                                                                    |
| バックアップ概要                   |                                                                                                    |                                                                                                    |
|                            | REAL COLOR                                                                                                    | パックアップを停止する                                                                                                    |
| 33-93 //y07y7#7 ##158#P    |                                                                                                    |                                                                                                    |
|                            |                                                                                                    |                                                                                                    |
| 2008/07/07/07 12 HM2 (8 •1 | P2 (807)                                                                                                    |                                                                                                    |
| #1回点/107757 12 分前          |                                                                                                    |                                                                                                    |
| 「1957ップした短ファイル 30453 ファ    | 65                                                                                                    |                                                                                                    |
| 1860-0 EK229/CG            |                                                                                                    |                                                                                                    |
|                            |                                                                                                    |                                                                                                    |
|                            | and the second second second second second second second second second second second second second second second                                                                                                    | and the second second se |
| ■ バックアップデータの 遠訳            | O RE                                                                                                    | S an                                                                                                    |
| パックアップしたいデータを確認します。        | NAMON<br>トーム<br>(5077575低音)<br>メオー33、A557527 I 28(日本)<br>メオー33、A557527 I 28(日本)<br>メオー34、A557527 I 28(日本)<br>メオー34、A557527 I 28(日本)<br>メオー34、A557527 I 28(日本)<br>メオー34、A557527 I 28(日本)<br>メオー34、A557527 I 28(日本)<br>メオー34、A557527 I 28(日本)<br>メオー34、A557527 I 28(日本)<br>メオー34、A557527 I 28(日本)<br>メオー34(日本)<br>メオー34(日本 | 15979786794A82079A7-1886                                                                                                    |
|                            |                                                                                                    |                                                                                                    |
|                            |                                                                                                    |                                                                                                    |
|                            |                                                                                                    | -                                                                                                    |
| 14 00 / 10 00              | 14.8                                                                                                    | 263-9-9年間の                                                                                                    |
|                            |                                                                                                    |                                                                                                    |

③「ネットワーク帯域の設定」画面が表示されます。

・ネットワーク帯域を変更したい場合は、「ネットワーク帯域の設定を有効 にする」にチェックし、アップロード速度を選択します。

・帯域を設定する時刻を設定する場合は、「帯域の設定をスケジュールする」 にチェックし、開始時刻と終了時刻を設定してください。

・ゲームや動画など動作させている時にバックアップをさせたくない場合は、 「プレゼンテーションモードを有効にする」にチェックをつけてください。

| 数定<br>10% - 2023 2023-6<br>バックフックの設定<br>ネットワーク 帯 480 1522<br>アック・1484588<br>日 ・ 10 - 9 単純の 1522<br>アック・1484588<br>日 ・ 10 - 9 単純の 10 - 10 - 10 - 10 - 10 - 10 - 10 - 10                                         |     |
|----------------------------------------------------------------------------------------------------|-----|
| パワトーウス         スワシュール           パックワックの設定<br>ネットワーク 帯球的 設定<br>アックロー#電気能<br>・サインワーダー#電気能<br>・サインワーダー#電気能<br>・サインワーダー#電気能<br>・サインワーダー#電気能<br>・サインワーダー#電気能<br>・ポロモ制の         ・・・・・・・・・・・・・・・・・・・・・・・・・・・・・・・・・・・・ |     |
| バックアップの設定に<br>ネットワーク等は20.設定<br>アッフロードの単純型<br>マクライロー体理制度に<br>マクライロー体理制度に<br>アクロロー体理制度に<br>第7年時の11日 - 100 - 200<br>第7年時の11日 - 100 - 200<br>(1)、ビング・シントビーや引加に下る<br>Webers 71 ビング・シントビー・制造します。                     | 環境設 |
| <ul> <li>3×10-75年後後間を執いたも<br/>アパロ・中華観を設定<br/>・ 予約の・中華観を設定<br/>・ 通知の時間で、執動<br/>・ 初知の時間で、執動<br/>・ 初知の時間で、一、一、一、一、一、一、一、一、一、一、一、一、一、一、一、一、一、一、一</li></ul>                                                         |     |
| 図プレゼンテーシルシモードを有効にする<br>Windows フレゼノテーシェンをサームフレイ、新築の開発中なバックアッフキー制得止します。                                                                                                    |     |
|                                                                                                    |     |
|                                                                                                    |     |

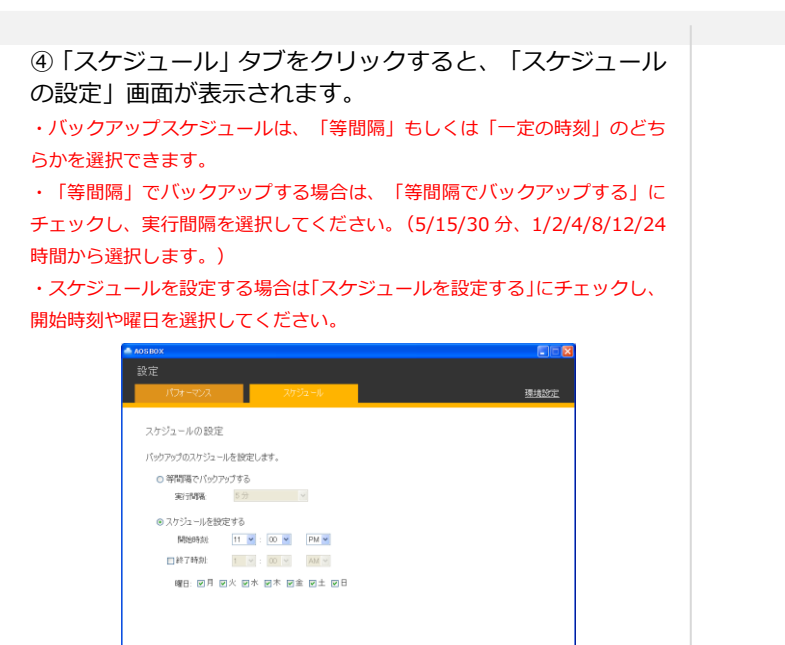

#### 4. 復元をおこなう

€

アプリケーションもしくは Web ブラウザからデータの復元 ができます。

 $\bigcirc$ 

■アプリケーションからの復元

- ① 「スタートメニュー」 「すべてのアプリ」 「AOSBOX」
- 「AOSBOX」をクリックし、「AOSBOX」を起動します。
- ②「AOSBOX」ダイアログが表示されます。「復元」 をク リックします。

| ADDROX                                                                   |                                                 | ST 6                                    |
|--------------------------------------------------------------------------|-------------------------------------------------|-----------------------------------------|
|                                                                          |                                                 |                                         |
| バッウアップ 板要<br>35-50. バックアップ 32555000<br>2050パックマ 1196度 0<br>2050パックマ 1196 | SubMittury                                      | 1607978得止非3                             |
| 7:527571,23825+7.6 38453 7+<br>#4844 (32.23729                           | ε <u>κ</u>                                      |                                         |
| ■ バックアップデータの選択<br>ハッファッフルッチーラ14mにます。                                     | ◆ 設定<br>パクロップスタジューム、パフォービンス、ネット<br>ワーク専業協会を設定す。 | ● 復元<br>(>27>756/2+(ABJE2+AS-8)<br>(45) |
|                                                                          | 14.8                                            | ■ 2×3-9-9880                            |

③復元したいファイルやフォルダにチェックをし、画面 右下の「→」ボタンをクリックします。

| ADDIBOX                                                                                                    |                                                                                                    | E10 🚨                                                                     |
|----------------------------------------------------------------------------------------------------|----------------------------------------------------------------------------------------------------|---------------------------------------------------------------------------|
| 保元                                                                                                    |                                                                                                    |                                                                           |
| 3041-9-6                                                                                                    | NAME OF LOSTA-NORD                                                                                                    |                                                                           |
| A      C     C     ANOTI A M     C     C     ANOTI A M     C     C     ANOTI A M     C     C     ANOTI A M     C     C | REIM         2014 (21) * 90 (2016)           2014 (21) * 90 (2016)         2014 (21) * 90 (2016)           2014 (21) * 90 (2016)         2014 (21) * 90 (2016)           2014 (21) * 90 (2016)         2014 (21) * 90 (2016)           2014 (21) * 90 (2016)         2014 (21) * 90 (2016)           2014 (21) * 90 (2016)         2012 (21) * 90 (2016)           2012 (21) * 2016)         2012 (21) * 2016) | 745<br>014<br>2748<br>2748<br>2748<br>2748<br>2748<br>2748<br>2748<br>274 |
| *****                                                                                                    |                                                                                                    | Bi075%>354 Bi A¥45                                                        |

④「復元オプション」画面が表示されます。元あった 場所 に復元する場合は、そのまま、画面右下の「→」 ボタンを クリックします。

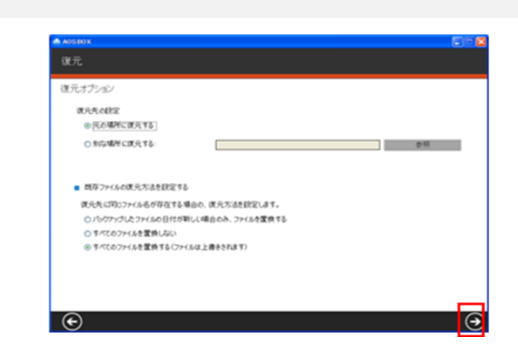

「復元のステータス」画面が表示され、復元を実行 します。

| 0.70      |             |      |         |  |
|-----------|-------------|------|---------|--|
| 復元のステータス  |             |      |         |  |
| 復元が完了しまし  | t.          |      |         |  |
|           |             |      |         |  |
|           |             |      |         |  |
| 復元したファイル  | 1/1         |      |         |  |
| サイズ       | 94 KB/94 KB |      |         |  |
| ネットワーク速度: | 0 Klope     |      |         |  |
| 失敗したファイル  | 0           | I    | ログを表示する |  |
|           |             |      |         |  |
|           |             |      |         |  |
|           |             | 100% |         |  |
|           |             |      |         |  |
|           |             |      |         |  |

#### ■Web ブラウザからの復元

①PC から AOSBOX サイトにログインします。

② 「バックアップ概要」画面が表示されます。「マイコン ピュータ」をクリックします。

③復元したいファイルやフォルダにチェックをし、画面上 部のダウンロードボタンをクリックします。

④ファイルが「Zoolz.zip」という名称でダウンロードされます。

※ダウンロードしたファイルは圧縮されていますの で、解凍ソフトで解凍 してください。

#### 5. ファイルを共有する

クラウド上にバックアップしたファイル・フォルダを共有することができます。

①PC から AOSBOX サイトにログインします。

②「バックアップ概要」画面が表示されます。「マイ コン ピュータ」をクリックします。

| ホーム               | マイコンピューター        | ユーザー |  |
|-------------------|------------------|------|--|
| バックアップ概要          |                  |      |  |
| 有効なユーザー数: 1 ユーザー  |                  |      |  |
| プラン1青報:<br>1 ユーザ・ | -                |      |  |
| ストレージ使用量          |                  |      |  |
| 6.94 GB /         | / 50 GB (11.88%) |      |  |

③共有したいファイルがある場所まで進み、共有したいフ アイルにチェックをして、画面上部の「共有」ボタンをクリ ックします。

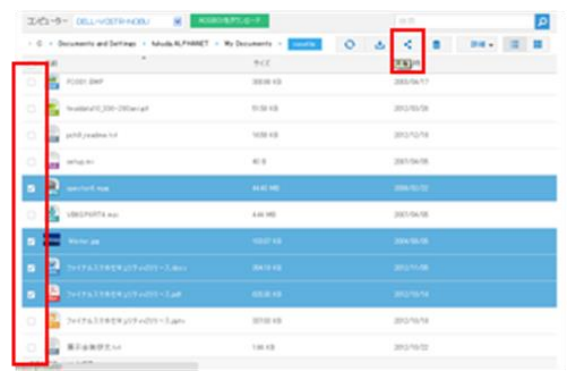

#### ④ダウンロード用 URL が表示されます。URL をコピーして メール等で共有することができます。

# ※他に直接メールの送信、SNSへの投稿をおこなうことができます。 共有 作成 メール送信 SNS投稿 やSNSを通して、このファイルのリンクを共有できます https://sbaosbox.com/s=NNF3imVR 詳細設定でできること ・パスワードを設定 ・アクセスされたことを通知 ・有効期限を設定 ・ダウンロード回数を1回に制限 する機能を付与できます。 共有設定を追加 パスワード アクセスされたことを通知する ダウンロードは一回のみ許可する 有効期限の選択 0 3月 2013 日月火水木 숲 ± 4 5 6 7 8 9 11 12 13 14 15 16 18 19 20 21 22 23 25 26 27 28 29 30 10 17

## 6. カテゴリバックアップの対象

バックアップ設定で指定できるカテゴリは次のファイルが 対象となります。最新情報は AOSBOX の Web ページをご 参照ください。

送信 閉じる

- ■メール
- ・Outlook2003~2013 (既定のフォルダにある\*.pst)
- ・Windows (Live) メール (既定のフォルダにある\*.eml、\*.contacts Windows Live Contacts フォルダ)
- ・Outlook Express (既定のフォルダにある\*.dbx および\*.wab)
- ■デスクトップ

ユーザーのデスクトップにあるショートカットを除くすべての ファイルとフォルダ

- ■マイドキュメント ユーザーのマイドキュメントフォルダにあるすべてのファイルと フォルダ。
- ■Office ファイル ユーザーのデスクトップとマイドキュメントフォルダにある次の 拡張子を持つファイル

[.doc][.docx][.dotx][.dotx][.docm][.dotm][.txt][.rtf][.wri][.abw][.o dt][.ott][.stw][.vor]

[.sdw][.fodt][.psw][.vot][.sxw][.lwp][.wpd][.ppt][.pps][.pot][.ppt x][.pptm][.potx]

[.potm][.ppam][.ppsx][.ppsm][.odp][.odp][.sxi][.sti][.sxd][.sd a][.sdd][.vop][.odj]

[.prz][.shw][.xls][.xlt][.xla][.xlsx][.xlsm][.xltx][.xltm][.xlsb][.xlam][. ods][.ots][.sxc][.stc]

[.dif][.slk][.fods][.pxl][.vos][.qpw][.wk1][.wk3][.wk4][.mdb][.mdw] [.mda][.adb][.ade]

[.accdb][.accde][.accdt][.accdr][.odb][.apr][.dbf][.odf][.sxm][.pdx][ .vsd][.vss][.vst]

[.vdx][.vsx][.vtx][.odg][.otg][.std][.fodg][.pub][.mpp][.mpd][.mpt][ .mpw][.mpx]

■画像ファイル

ユーザーのマイピクチャ、およびパブリック(共有)ピクチャフォルダ にあるすべてのファイル

- ■音楽ファイル ユーザーのマイミュージック、およびパブリック(共有)ミュージック フォルダにあるすべてのファイル
- ■ビデオファイル ユーザーのマイビデオ、およびパブリック(共有)ビデオフォルダにある すべてのファイル
- ■ブックマーク Internet Explorer、Firefox、Chrome、Opera、および Safariの ブックマーク(お気に入り)

#### ■財務・会計ファイル

ユーザーのデスクトップとマイドキュメントフォルダにある次の拡張子を 持つファイル

- Microsoft Money:[.mny]
- Quickbooks:[.qbb]
- Quicken:[.qbw][.qel][.qsd][.qph]
- TurboTax:[.tax] • TaxCut:[.t01][.t02][.t03][.t04][.t05][.t06][.t07][.t08][.t09]
- PeachTree:[.ptb]

ユーザーのデスクトップとマイドキュメントフォルダ、All Users、 C ドライブの OBCWIN、

- MSSQL7、ACCP、
- Program Files、ProgramData フォルダにある次の拡張子を持つファイル
- ・弥生会計:[.HB\*][.HE\*][.KLB\*][.HLX\*][.ad\*][.ab\*]
- ·弥生販売:[.KD\*][.KB\*][.KT\*][.DD\*][.DB\*][.LB\*][.LX\*]
- ・弥生給与:[.ypr][.kyr][.ypb]
- ・会計王:[.acc][.saccp]
- JDL:[.jbi][.jbf]
- ・勘定奉行:[.ldf][.mdf]

#### ■電子書籍と PDF と年賀状ソフト

ユーザーのデスクトップとマイドキュメントフォルダにある次の拡張子を 持つファイル

[.azw][.tpz][.azw1][.chm][.lit][.pdb][.pdf][.mobi][.prc][.tr][.tr2][.tr 3][.fb2][.opf][.aeh]

[.lrf][.lrx][.epub][.pdg][.pkg][.dnl][.djvu][.arg][.bfl][.bkk][.brn][.ceb ][.ebk][.ebo][.ebx]

[.etd][.f4b][.hsb][.imp][.mbp][.meb][.nat][.oeb][.rb][.scb][.skn][.st k][.swb][.tcr][.tk3]

[.ubk][.vbkmbp][.xeb][.ybk][.zvr]

ユーザーのデスクトップとマイドキュメントフォルダ、All Users、

- C ドライブの JUST フォルダにある次の拡張子を持つファイル
- ・筆まめ:[.fwa][.fwb]
- ・筆王:[.fzd][.pdn]
- ・筆ぐるめ:[.fga][.fgl][.idx][.fgt]
- ・楽々はがき:[.jsr][.jyd]
- ・はがきスタジオ:[.hsa][.hsd]

•Microsoft、Windows 7/8.1/10、Internet Explorer は、米国 Microsoft Corporation の米国およびその他の国における登録商標または商標です。 •その他記載されている会社名、製品名等は、該当する各社の商標または 登録商標です。